# Инструкция по настроке решения SousChef

#### Требования к системе

- Установленный .NET Framew ork 4.6.1 или выше
- Интернет соединение

### Установка плагина

Название сборки - BeOpen.Front.Plugins.SousChef.

Папку с плагином необходимо поместить в папку Plugins в корневом каталоге iiko Front.

После этого нужно отредактировать конфигурационный файл BeOpen.Front.Plugins.SousChef.dll.config. В этом файле нужно отредактировать следующие параметры:

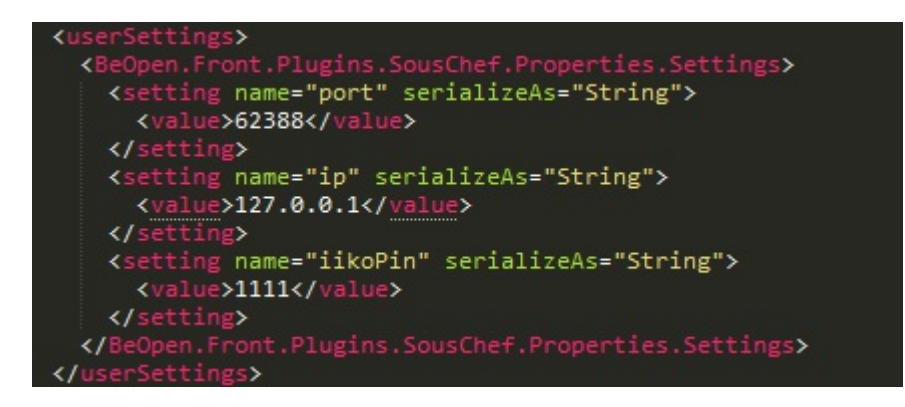

- ір ір адресс компьютера в сети (см. скриншот ниже)
- port порт для создания вебсокета.
- iikoPin- Пин-код API сотрудника (см. раздел «Создание сотрудника»)

# Properties

| IPv4 address:           | 192.168.88.145                       |
|-------------------------|--------------------------------------|
| IPv4 DNS servers:       | 192.168.88.1<br>8.8.8.8              |
| Manufacturer:           | Intel                                |
| Description:            | Intel(R) PRO/1000 MT Desktop Adapter |
| Driver version:         | 8.4.13.0                             |
| Physical address (MAC): | 08-00-27-D0-DB-29                    |

важно : по умолчанию в окно Сушефа попадают все товары. Для настройки категорий блюд которые должны попадать в окно см. раздел «Конфигурация номенклатуры»

# Установка GUI

Запускаем установщик Installer.exe и следуем инструкции установщика. Заходим в папку приложения и содаем файл settings.ini.

| ← → 🔹 ↑ 📙 > This PC > Local Disk (C:) > BeOpenSoft > 🗸 🗸 Search BeOpenSoft |   |                          |                  |                    |        |    |  |  |  |  |
|----------------------------------------------------------------------------|---|--------------------------|------------------|--------------------|--------|----|--|--|--|--|
| FingerApi                                                                  | ^ | Name                     | Date modified    | Туре               | Size   |    |  |  |  |  |
| FingerApiSelfHost                                                          |   |                          | 30.11.2017 17:11 | Application extens | 151    | (B |  |  |  |  |
| Lightshot                                                                  |   | IibGLESV2.dll            | 30.11.2017 17:11 | Application extens | 1 905  | KB |  |  |  |  |
| Trob95                                                                     |   | maintenancetool.dat      | 18.04.2018 11:53 | DAT File           | 89     | KB |  |  |  |  |
| ISENOS                                                                     |   | 🔯 maintenancetool.exe    | 18.04.2018 11:52 | Application        | 19 208 | (B |  |  |  |  |
| 🖀 OneDrive                                                                 |   | 🔬 maintenancetool.ini    | 18.04.2018 11:53 | Configuration sett | 5      | KB |  |  |  |  |
|                                                                            |   | 🔮 network.xml            | 18.04.2018 11:53 | XML Document       | 11     | (B |  |  |  |  |
| This PC                                                                    |   | 🚳 opengl32sw.dll         | 14.06.2016 16:08 | Application extens | 15 621 | KB |  |  |  |  |
| 3D Objects                                                                 |   | Qt5AutoUpdaterCore.dll   | 09.12.2017 17:42 | Application extens | 63     | KB |  |  |  |  |
| 🔮 51                                                                       |   | Qt5Core.dll              | 15.02.2018 11:31 | Application extens | 4 721  | KB |  |  |  |  |
| 🤒 BoS ftp                                                                  |   | Qt5Gui.dll               | 30.11.2017 17:21 | Application extens | 5 026  | KB |  |  |  |  |
| Deskton                                                                    |   | <b>Qt5Multimedia.dll</b> | 30.11.2017 20:13 | Application extens | 563    | KB |  |  |  |  |
|                                                                            |   | Qt5MultimediaQuick.dll   | 30.11.2017 20:14 | Application extens | 90     | KB |  |  |  |  |
| Documents                                                                  |   | Qt5Network.dll           | 30.11.2017 17:20 | Application extens | 948    | KB |  |  |  |  |
| + Downloads                                                                |   | Qt5Qml.dll               | 30.11.2017 19:50 | Application extens | 2 718  | (B |  |  |  |  |
| Music                                                                      |   | Qt5Quick.dll             | 30.11.2017 19:57 | Application extens | 2 891  | KB |  |  |  |  |
| E Pictures                                                                 |   | Ot5QuickControls2.dll    | 30.11.2017 20:19 | Application extens | 131    | KB |  |  |  |  |
| Videos                                                                     |   | Qt5QuickTemplates2.dll   | 30.11.2017 20:18 | Application extens | 710    | (B |  |  |  |  |
| Local Disk (C:)                                                            |   | Qt5Svg.dll               | 30.11.2017 19:42 | Application extens | 259    | KB |  |  |  |  |
| CD Drive (Dr) VistualBay Guest Additions                                   |   | Qt5WebSockets.dll        | 30.11.2017 20:10 | Application extens | 108    | KB |  |  |  |  |
| 5 CD Drive (D:) Virtualbox Guest Additions                                 |   | Qt5Widgets.dll           | 30.11.2017 17:30 | Application extens | 4 300  | KB |  |  |  |  |
| 🎐 Network                                                                  |   | settings.ini             | 18.04.2018 13:09 | Configuration sett | 11     | KB |  |  |  |  |
|                                                                            |   | souschef.exe             | 22.02.2018 3.58  | Application        | 1 117  | (B |  |  |  |  |

В нем прописываем ір и порт из плагина следуя примеру.

важно : перед ір адрессом пишем ws:// так как используется протокол связи w ebsocket.

| 1 | host=ws://192.168.88.145 |
|---|--------------------------|
| 2 | port=62388               |

#### Создание сотрудника

В iiko Office необходимо создать сотрудника с должностью системный администратор и установленным флагом «Только для плагинов».

| Персональная карточ | ка                      |               |                |       |             | X                     |
|---------------------|-------------------------|---------------|----------------|-------|-------------|-----------------------|
| Основные сведения   | Дополнительные сведения | Паспорт/Лицен | зия Оплата     | Фото  | Доступность | м Медкнижки и анализы |
| Имя в системе:      | Plugin User             | Адрес:        |                | ~     | ]           |                       |
| Табельн. номер/Код: | 29                      | Телефон:      |                |       |             |                       |
| Фамилия:            |                         | Моб. телефон: |                |       |             |                       |
| Имя:                |                         | E-mail:       |                |       |             |                       |
| Отчество:           |                         | Должность:    | Системный адми | нис 🗸 |             |                       |
| Пол:                | ~                       |               |                |       |             |                       |
| Дата рождения:      | ×                       |               |                |       |             |                       |
| Ценовая категория:  | Все ценовые категории 🗸 |               |                |       |             |                       |
| 🖌 Только для плагин | 106                     | 🖌 Сотрудник   |                |       |             |                       |
| Удалить             |                         | Поставщик     |                |       |             |                       |
|                     |                         | Гость         |                |       |             |                       |
|                     |                         |               |                |       |             |                       |
|                     |                         |               |                |       |             |                       |
|                     |                         |               |                |       |             |                       |
|                     |                         |               |                |       |             |                       |
|                     |                         |               |                |       |             |                       |
|                     |                         |               |                |       |             |                       |
|                     |                         |               |                |       |             |                       |
|                     |                         |               |                |       |             |                       |
|                     |                         |               |                |       |             |                       |
|                     |                         |               |                |       |             |                       |
|                     |                         |               |                |       |             |                       |
|                     |                         |               |                |       |             |                       |
|                     |                         |               |                |       |             |                       |
|                     |                         |               |                |       |             |                       |
|                     |                         |               |                |       |             |                       |
|                     |                         |               |                |       |             | Сохланить Отмена      |
|                     |                         |               |                |       |             | Comparing Concern     |

Установите этому сотруднику ПИ Н-код и укажите его в конфигурационном файле.

| Овеные сведения         Дополнительные сведения         Паспорт/Лицензия         Оплата         Фото         Доступность         Медичиком и анализа           Дата договора:                                                                                                    | Овлинительные сведения         Паспорт/Лицензия         Оплат         Фото         Аститинов           Дата договора                                                                                                    |                   | очка                            |                      |         |      |                        |                   |              |  |  |
|----------------------------------------------------------------------------------------------------|----------------------------------------------------------------------------------------------------|-------------------|---------------------------------|----------------------|---------|------|------------------------|-------------------|--------------|--|--|
| Дата договора:<br>та увольнения:<br>Торараделения:<br>ОПЕН СЕРВИС СПБ<br>Торинанию:<br>ОПЕН СЕРВИС СПБ<br>ОТЕН СЕРВИС СПБ<br>ОТЕН СЕРВИС ОТЕН СЕРВИС СПБ<br>ОТЕН СЕРВИС СПБ<br>ОТЕН СЕРВИС СПБ<br>О                                                                                                    | Дата договора:<br>та да заслевня:<br>Подавзделения:<br>ОПЕН СЕРВИС СЛБ<br>ОПЕН СЕРВИС СЛБ<br>ОПЕН СЕРВИС СЛБ<br>ОПЕН СЕРВИС СЛБ<br>ОПЕН СЕРВИС СЛБ<br>ОПЕН СЕРВИС СЛБ<br>ОПЕН СЕРВИС СЛБ<br>ОПЕН СЕРВИС СЛБ<br>ОПЕН СЕРВИС СЛБ<br>ОПЕН СЕРВИС СЛБ<br>Подовоченай повера:<br>Пароль АТС:<br>Пароль атС:<br>Пароль атС: | Основные сведения | Дополнительные сведения         | Паспорт/Лицензия     | Оплата  | Фото | Доступность Ме         | дкнижки и анализы |              |  |  |
| Цата договора:<br>та уволенезия:<br>ОПЕН СЕРВИС СПБ<br>Опракоделевная:<br>ОПЕН СЕРВИС СПБ<br>ОТВЕТ СЕРВИС СПБ<br>ОТВЕТ СЕРВИС СПБ                                                                                                    | Цата договора:<br>та увольнения:<br>ОТЕН СЕРВИС СПБ<br>Отен СЕРВИС СПБ<br>ОТЕН СЕРВИС СПБ<br>ОТЕН СЕРВИС СПБ<br>ОТЕН СЕРВИС СПБ<br>ОТЕН СЕРВИС СПБ<br>ОТЕН СЕРВИС СПБ<br>ОТЕН СЕРВИС СПБ<br>ОТЕН СЕРВИС СПБ<br>ОТЕН СЕРВИС СПБ<br>Паролья ЛСС<br>Паролья СС<br>Паролья I<br>Паролья вещието API:<br>Обновить<br>Нельзя проводить операции по счету без прокатывания карточки контралента                                                                                                    |                   |                                 |                      |         |      |                        |                   |              |  |  |
| ата увальнения<br>Подразделения<br>ОПЕН СЕРВИС СПБ<br>ОТВЕН СЕРВИС СПБ<br>ОТВЕН СЕРВИС ОТВИС ОТВЕН СЕРВИС ОТВЕН ОТВЕН О                                                                                                 | ата уволичения:<br>Париадаеличия:<br>ОПЕН СЕРВИС СПБ<br>ОТЕН СЕРВИС СПБ<br>ОТЕН СЕРВИС СПБ<br>ОТЕН СЕРВИС СПБ<br>ОТЕН СЕРВИС СПБ<br>ОТЕН СЕРВИС СПБ<br>ОТЕН СЕРВИС СПБ<br>ОТЕН СЕРВИС СПБ<br>ОТЕН СЕРВИС СПБ<br>ОТЕН СЕРВИС СПБ<br>Повтор пароля.<br>Пароль внешнего АРI:<br>Нельзя проводить операции по смету без прокатывания карточки контрагента                                                                                                    | Дата договора:    |                                 |                      |         | ~    | Nº Kap⊤i               | -                 |              |  |  |
| Таральястся<br>Паронанисс<br>Концелия:<br>Концелия:<br>Концели                                                                                 | Тадральня:: ОПЕН СЕРВИС СЛБ ОТВ ОТВИС СЛБ ОТВ ОТВИССЛБ ОТВ ОТВИССЛБ ОТВ ОТВИССЛБ ОТВ ОТВИССЛБ ОТВ ОТВИССЛБ ОТВ ОТСРИЧ: ОПЕН СЕРВИС СЛБ ОТВ ОТСРИЧ: ОПЕН СЕРВИС СЛБ ОТВ ОТСРИЧ: ОПЕН СЕРВИС СЛБ ОТВ ОТСРИЧ: ОПЕН СЕРВИС СЛБ ОТВИССЛБ ОТВИСЛЬ ОТВИСЛЬ ОТВИСЛЮ ОТВИСЛЬ ОТВИСЛЬ ОТВИСЛЬ ОТВИСЛЬ ОТВИСЛЬ ОТВИСЛЬ ОТВИСЛЬ ОТВИСЛЮ ОТВИ ОТВИСЛЬ ОТВИСЛЬ ОТВИСЛЬ ОТВИСЛЬ ОТВИСЛЮ ОТВИ ОТВИСЛЬ ОТВИСЛЬ ОТВИСЛЬ ОТВИСЛЬ ОТВИСЛЬ ОТВИСЛЬ ОТ                                                                                                    | дата увольнения:  |                                 |                      |         | ~    | ПИН-ко,                | g: 1111           | Генерировать |  |  |
| Пароль АТС: Добавоный март<br>Концепция: ОПЕН СЕРВИС СЛБ<br>Концепция: Пароль АТС: Добавоный март<br>Пароль в окстему: Пароль: Пароль: Пароль: Пароль: Пароль: Пароль внешнего АРI: Обновить<br>Нельзя проводить операции по счету без прокатывания карточки контрагента                                                                                                    | Пароль АТС: Добавонный порт<br>Концепция: Лароль ITC: Добавонный порт<br>Концепция: Пароль I<br>Пароль В окстему: Пароль:<br>Пароль внешнего АРI: Обновить<br>Нельзя проводить операции по смету без прокатывания карточки контрагента                                                                                                    | Подразделение:    | OLIEH CEPBIC CLIP               |                      |         | ~    | Логин АТ               | C:                |              |  |  |
| Добавочный покер:<br>Концепция:<br>Концепция:<br>Пароль:<br>Пароль:<br>Паро | Добазочный нопер:<br>Концелция: Добазочный нопер:<br>Пароль:<br>Пароль внешнего API: Обновить<br>Нельзя проводить операции по счету без прокатывания карточки контрагента                                                                                                    | по умолчанию:     | ОПЕН СЕРВИС СПБ                 |                      |         | ~    | Пароль АТ              | C:                |              |  |  |
| Концелция: Ина для входа в систену: Пароль: Пароль: Пароль: Пароль: Пароль: Пароль: Пароль: Пароль: Пароль: Пароль: Пароль: Пароль: Нешиего API: Обновить Обновить Обновить                                                                                                    | Концелция: Ина для входа в систену:<br>Пароль в<br>Поетор парола:<br>Пароль внешнего АРI: Обновить<br>Нельзя проводить операции по счету без прокатывания карточки контрагента                                                                                                    | Ответственныи:    | ОГЕН СЕРВИС СПБ                 |                      |         | ~    | Добавочный номе        | p:                |              |  |  |
| Пароль внешнего АРІ: Обновить Нельзя проводить операции по счету без прокатывания карточки контрагента                                                                                                    | Пароль : Пароль : Пароль : Пароль нешиего АРI; Обновить                                                                                                    | Концепция:        |                                 |                      |         | × v  | Имя для входа в систем | y:                |              |  |  |
| Пароль внешнего АР1: Обновить Нельзя проводить операции по счету без прокатывания карточки контрагента                                                                                                    | Пароль внешнего АР1: Обновить Обновить Обновить Обновить                                                                                                    |                   |                                 |                      |         | A.   | Парол                  | b:                |              |  |  |
| Пароль внешнего АР1: Обновить                                                                                                    | Пароль внешнего АРІ:Обновить                                                                                                    |                   |                                 |                      |         |      | Повтор парол           | я:                |              |  |  |
| Чельзя проводить операции по счету без прокатывания карточки контрагента                                                                                                    | нельзя проводить операции по счету без прокатывания карточки контрагента                                                                                                    |                   |                                 |                      |         |      | Пароль внешнего АР     | 1:                | Обновить     |  |  |
|                                                                                                    |                                                                                                    | Нельзя проводи    | ть операции по счету без прокат | ывания карточки конт | рагента |      |                        |                   |              |  |  |
|                                                                                                    |                                                                                                    | Нельзя проводи    | ть операции по счету без прокат | ывання карточки конт | рагента |      |                        |                   |              |  |  |
|                                                                                                    |                                                                                                    | ] Нельзя проводи  | ть операции по счету без прокат | ывання карточки конт | рагента |      |                        |                   |              |  |  |

### Конфигурация номенклатуры

Заходим в iikoOffice и редактируем категорию блюд.

| Американо (редакти                                                                         | рование)                                       |                           |                    |                    |                         |                |                       |          |           |                                                                                                    | – 🗆 X                        |
|--------------------------------------------------------------------------------------------|------------------------------------------------|---------------------------|--------------------|--------------------|-------------------------|----------------|-----------------------|----------|-----------|----------------------------------------------------------------------------------------------------|------------------------------|
| Основные свойства                                                                          | Единицы измерения                              | Дополнительная информация | Изображения        | Товары поставщиков | Пищевая ценность        | Шкала размеров | Технологические карты |          |           |                                                                                                    |                              |
| Общее Наценка                                                                              | % потерь Уровни                                | запасов Алкогольная Декла | рация              |                    |                         |                |                       |          |           |                                                                                                    |                              |
| Онисе Наценка<br>Полнос название:<br>Описание:<br>Название на иностр<br>Описание на иностр | % потерь Ураен<br>анном языка:<br>анном языка: | Janacos Anorchusa (lecta  |                    | - Vindop           | нации для пройс листа   |                |                       |          |           | Себестоиность<br>Ощеночная<br>себестоиность **:<br>ССС: •<br>ССС: •<br>**Прибласательные энек-<br>(не было тельсано на дано<br>истано на дано<br>категория<br>(не было на дано<br>Категория<br>(не задения)<br>- Срок зранения<br>(не задения)<br>- Срок зранения<br>Срок зранения<br>- Срок зранения<br>- Срок | 0,00 30 1 mopul              |
| Цает текста:                                                                               | Transparent v<br>Transparent v                 | Нет                       | Выбрать<br>Удалить | Настройки ог       | формлення кнопки в ikol | Front          |                       |          |           | Закулка через кассу                                                                                                    |                              |
| Адаптированное на                                                                          | звание для кухни:                              |                           |                    |                    |                         |                |                       |          |           | Товар покупается на кас Приходовать в накладне                                                                                                    | се<br>й от поставщика<br>У + |
| Печать                                                                                     |                                                |                           |                    |                    |                         |                |                       | Обновить | Сохранить | Выйти без сохранения                                                                                                    | Сохранить и закрыть          |

Заходим в iikoFront и нажимаем кнопку Выгрузить категории.

| Гоша                 | гости                    | СЕРВИС                | KA                                                                                                    | CCA                   |
|----------------------|--------------------------|-----------------------|----------------------------------------------------------------------------------------------------|-----------------------|
| Смена открыта        | Банкеты и резервы        | Отчеты                | ВОЅ Гоша Офис Касса<br>Смена №12 открыта 26.03.2018 12:47<br>менеджер: Гоша<br>кассир: Текущий кассир |                       |
| Закрыть личную смену | Доставка                 | Плагины               | Закрыть кассовую смену                                                                                | Внести деньги         |
| Личная страница      | Список гостей            | Plazius               | Изъять деньги                                                                                         | Закрытые заказы       |
| Сообщения            | ПЕРСОНАЛ                 | Выгрузить категории 2 | Заказы закрытых кассовых смен                                                                         | Текущие заказы        |
| ДОКУМЕНТЫ            | Редактировать явки       | Отмена                | Печать Х-отчета                                                                                       | Открыть денежный ящик |
| Новый документ       | Подменная карта          |                       | Команды фискальному<br>регистратору                                                                   | Сменить кассира       |
| Документы            | Задолженности официантов |                       |                                                                                                    |                       |
|                      |                          |                       |                                                                                                    |                       |
|                      |                          |                       |                                                                                                    | Activate Windows      |
| назад заказы         |                          | iikoOffice            | сополнения аварийные операции статус                                                                  |                       |

A

Далее переходим в %appdata%\iiko\CashServer\EntitiesStorage\Plugins\BeOpen.Front.Plugins.SousChef и редактируем файл categories.json

Оставляем лишь те категории товаров, которые должны попадать в окно Сушефа.

[{"Name":"Бар","Id":"2676853d-4134-52ea-0159-c089e822523e"}]

После этого перезагружаем фронт.